# summit

### **Updating** Your Employee Profile

#### **STEP 1**

Log in to your account\* to update your personal information, **including your profile, dependents**, and **bank account information.** 

**Click on your user name, picture,** or **arrow**<sup>1</sup> at the top of the screen.

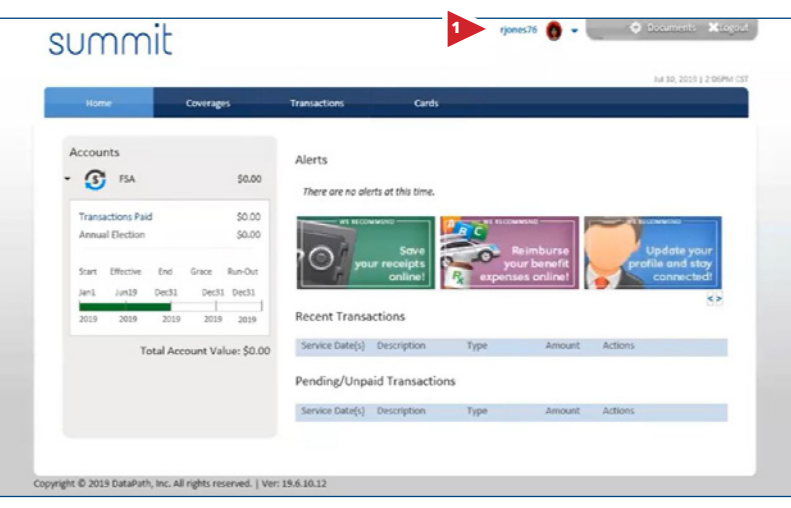

\* Your home page and accounts may look different from what you see here, but the information will be in the same places.

#### **STEP 2**

In the top section, you can update your user information, including your **name**, **photo**, **phone numbers**, and **security information**.

**Click Show** next to any of the sections you would like to edit. *In the address section, you can verify or change your address.* 

| Home                                     | Coverages              | Transactions               | Cards                       |                    |                       |      |
|------------------------------------------|------------------------|----------------------------|-----------------------------|--------------------|-----------------------|------|
| Home                                     | Coverages              | Transactions               | Carus                       |                    |                       |      |
| User Account<br>Hi Robert, please verifi | , the information we h | ave for you and make any u | updates that are necessary. |                    |                       |      |
|                                          | First Name:            | Robert                     |                             | Home:              |                       |      |
| - <b>6</b>                               |                        |                            |                             |                    |                       |      |
|                                          | Middle Name:           | T                          |                             | Work:              | 501-296-9990          |      |
| Change Photo                             | Last Name:             | Jones                      |                             | Mobile:            | 501-123-4567          |      |
| Image should be<br>100px by 100px        | User ID :              | ricoss76                   |                             | Pass Phrase:       | Daisys are blooming   |      |
| a .gif, .jpg or .png                     |                        |                            |                             |                    |                       |      |
|                                          |                        | Edit Password              |                             | Email:             | agatlin@dpath.com     |      |
|                                          |                        |                            | Security Question 1:        | What is your moth  | er's maiden name? 🛛 😵 | Edi  |
|                                          |                        |                            | Answer:                     |                    |                       | ۲    |
|                                          |                        |                            | Security Question 2:        | What is your pet's | name? v               | Ed   |
|                                          |                        |                            | Answer:                     |                    |                       | ۲    |
|                                          |                        |                            |                             |                    |                       |      |
| Address                                  |                        |                            |                             |                    |                       | High |
| Mailing Address :                        | 1601 Westpark Dr       | Address 2:                 | Suite 9                     | CI                 | Ly: Uttle Rock        |      |

#### Dependents and Banking Information Updates

**Click the Dependents section** to add or edit your dependent information. *The fields in red are required.* If the dependent has a different address than the participant, uncheck the box that says "same as participant address" and fill in the information. If they do have the same address, you may leave it checked. If necessary, select the plans that the dependent should be linked to, and whether or not to issue a card, if that is an option.

Please note that if your dependent is not already enrolled in the benefit, you will need to contact your human resources director or plan administrator to enroll your dependent. Read the dependent disclaimer, Click the box to show you have read it, then **click Submit**.

**To add your banking information**, **click show** next to banking details. Select your bank name, or select other to add your bank. Enter or select the bank's routing number, enter your account number, and select the account type. *If this is your main bank account, you can click the make default check box so that this will automatically be the bank account used for any future reimbursements*<sup>2</sup>.

#### **STEP 3**

Select your authentication image. **Click Save.** 

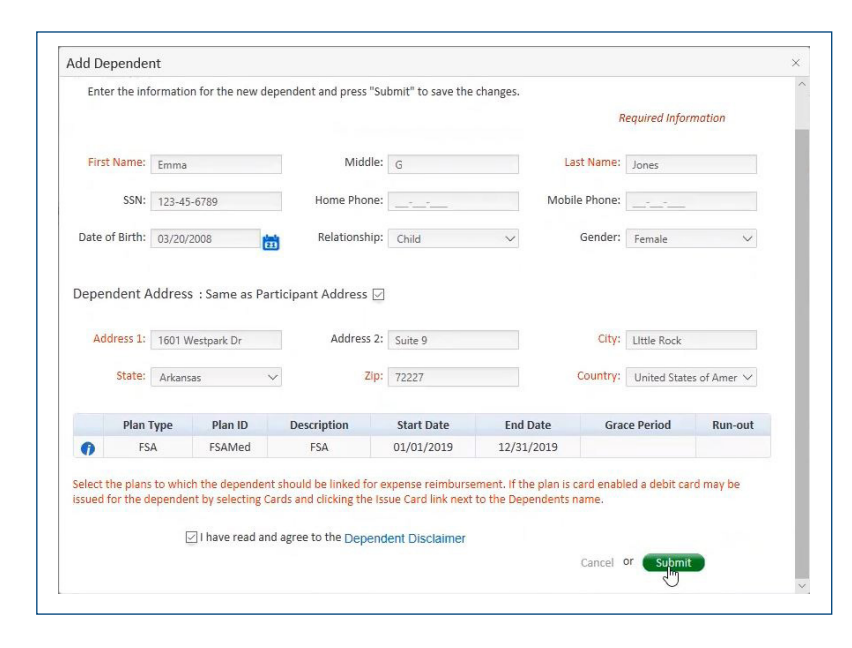

| Banking Details      |                     |   |                 |           |        | Hide |
|----------------------|---------------------|---|-----------------|-----------|--------|------|
| Select Bank Account: | Select $\checkmark$ |   | 2 Make Default: |           |        |      |
| Bank Name:           | TESTBANK            | ~ | Routing Number: | 000000000 | ~      |      |
| Account Number:      | 8675309             |   | Account Type:   | Checking  | $\sim$ |      |

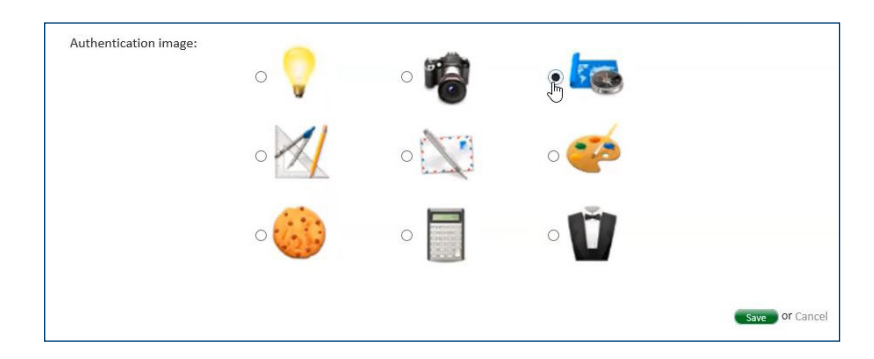

Your personal information is now updated. If you have questions, please contact your benefits representative.

## summit

Copyright © 2020 DataPath, Inc. All rights reserved.